### ADP Workforce Now – First Time Registration

1. Go to https://www.workforcenow.adp.com and click "CREATE ACCOUNT".

New user? A CREATE ACCOUNT

2. Click "FIND ME" and type in your information.

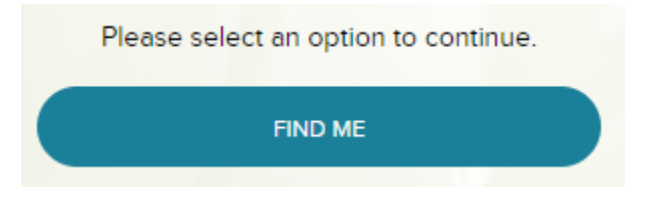

3. Enter identifying information, i.e. name, date of birth, etc.

| Last name *                    | 0                      |             |     |  |
|--------------------------------|------------------------|-------------|-----|--|
|                                |                        |             |     |  |
| Last 4 Digits                  | of SSN, E              | IN, or ITIN | * 0 |  |
| Last 4 Digits                  | of SSN, E              | IN, or ITIN | * 0 |  |
| Last 4 Digits<br>Birth month 4 | of SSN, E<br>and day * | IN, or ITIN | * 0 |  |

4. Select an option to verify your identity.

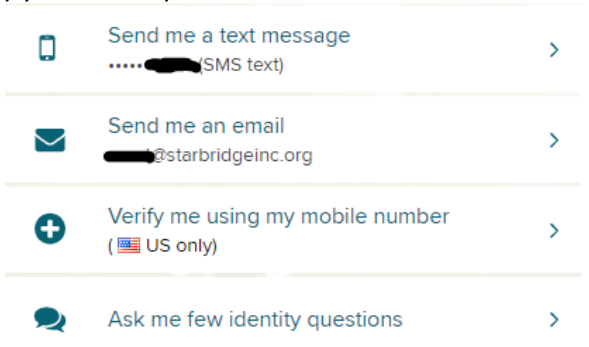

- 5. Follow steps to create an account.
- 6. Click on the Message Icon along the top of the ADP screen and complete your New Hire Activity to enter your initial tax withholdings, direct deposit, and emergency contact information.

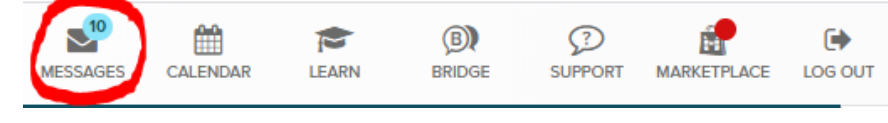

### Please contact Lori Stafford, Payroll Specialist at x226 for any ADP related issues.

### ADP Workforce Now – Pay Statements, Direct Deposit, Tax Withholdings

# Paystubs

- 1. Log in to ADP with your username and password.
- 2. Click on Myself Pay Pay & Tax Statements.

| Myself 👻 | My Team - People - Process -  | Reports & Analytics 👻 Setup 👻 |
|----------|-------------------------------|-------------------------------|
|          | Personal Information          | Pay                           |
|          | Dependents & Beneficiaries    | Personal Accrued Time         |
|          | Benefits                      | Calculators                   |
|          | Enrollments                   | Payment Options               |
|          | Employee Discounts - LifeMart | Tax Withholdings              |
|          | Documents                     | Total Rewards                 |
|          |                               | Pay & Tax Statements          |

### **Direct Deposit**

- 1. Log into ADP with your username and password.
- 2. Click on Myself Pay Payment Options.
- 3. Click Add Bank Account and enter account number and routing number.

| Bank Account Direct Deposit |  |  |  |  |
|-----------------------------|--|--|--|--|
| Account # None              |  |  |  |  |
| Deposit amount 0.0%         |  |  |  |  |
| + ADD BANK ACCOUNT          |  |  |  |  |

# **Tax Withholdings**

- 1. Log in to ADP with your username and password.
- 2. Click Myself Pay Tax Withholdings.
- 3. Click Edit or Start.
- 4. Complete form and click Done to submit for approval.

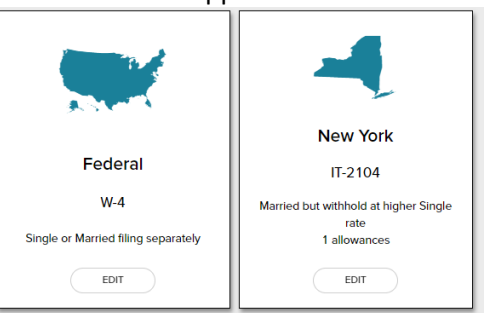